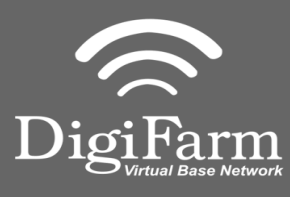

Mounting

Technical Support 319.531.7574 support@digifarm.com

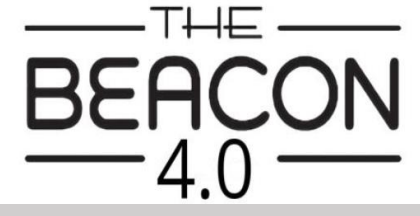

Quick Reference Card TopCon X30/AGCO C3000/AGI4 Installation & Set-up

1. Use 3 screws supplied with kit and attach Beacon 4 to tapered part of bracket. Don't overtighten.

2. Use supplied alcohol swabs to clean a small section of the tractor roof.

3. Peel back the mounting plate adhesive strips and press onto roof.

4. The bracket will then magnetically mount to base plate.

Note: Beacon 4 must be mounted vertical if outside

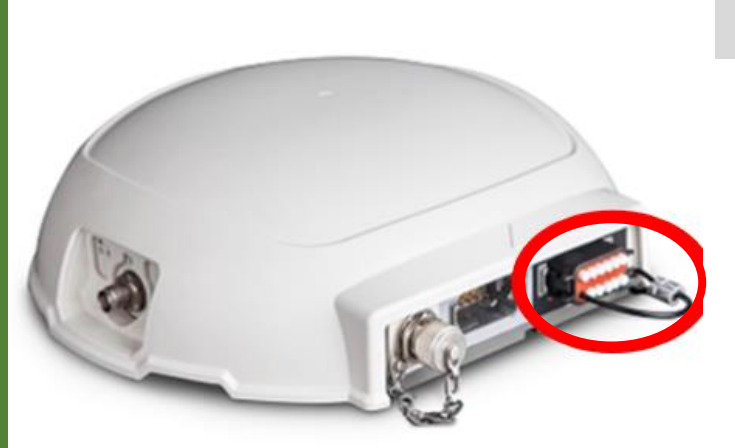

1 Connect Elevate to the AGI 4 via the adapter cable and black connector on the back of the receiver

Ensure cord is firmly attached and pins are clean of debris

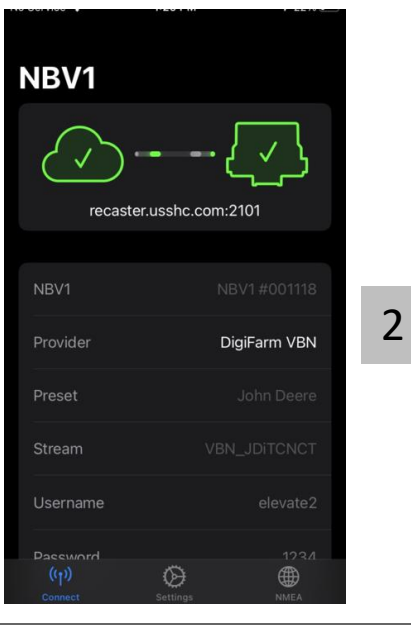

•))

GRTech NBV1 NTRIP Cl... Navigation

OPEN

Pair your Beacon 4.0 with the **GR Tech NBV1 NTRIP Client** iOS App. Once paired your iPad will ask to download directly from the Apple App Store.

See our App QRC for set-up details.

Quick Reference Card TopCon X30/AGCO C3000/AGI4 Installation & Set-up

3 From the run screen, go to Settings by selecting the wrench icon in the lower left

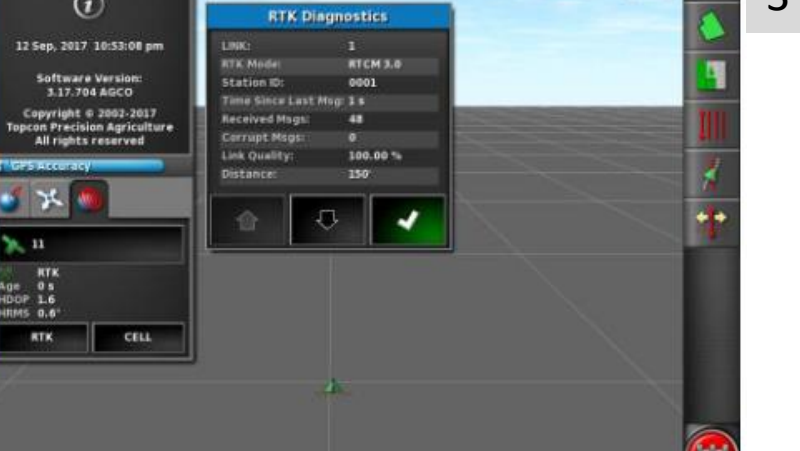

11

0.0

0

0.0

**Technical Support** 

support@digifarm.com

319.531.7574

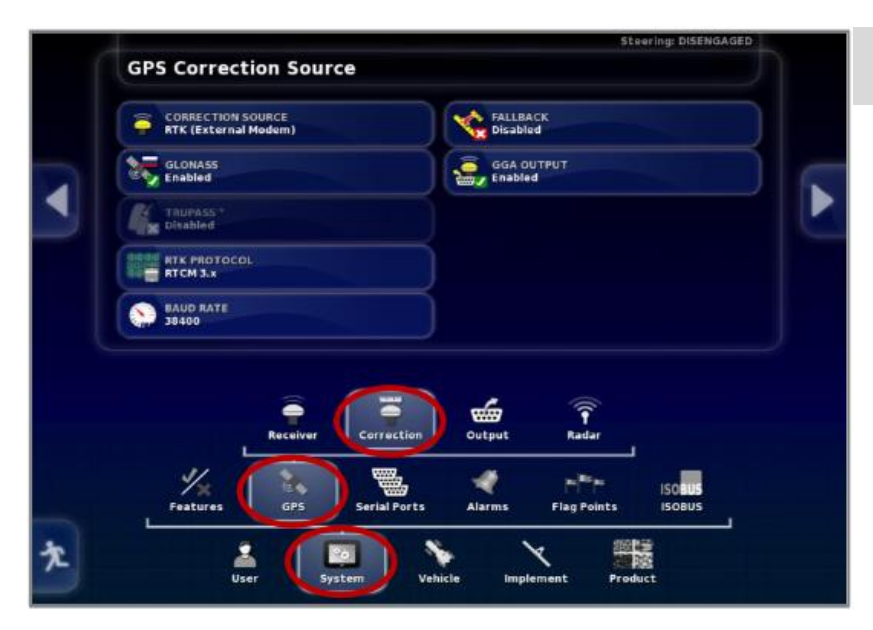

10:53

4 Go to the GPS Correction Source page:

## Select System > GPS > Correction

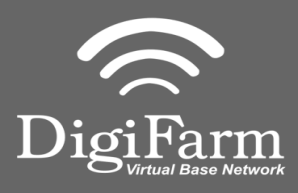

(1)

(i)

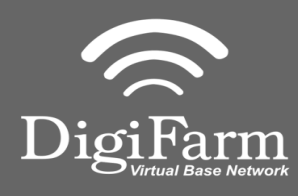

| 1<br>T | Stearing: DISSIGAGED  | 5 Configure the GPS correction source page according to the shown settings |
|--------|-----------------------|----------------------------------------------------------------------------|
|        | Correction Source     | Fall Back                                                                  |
|        | RTK (External Modem)  | Disabled                                                                   |
|        | GLONASS               | GGA Output                                                                 |
|        | Enabled               | Enabled                                                                    |
|        | Trupass <sup>tm</sup> |                                                                            |
|        | Disabled              |                                                                            |
|        | RTK Protocol          |                                                                            |
|        | RTCM 3.x              |                                                                            |
|        | Baud Rate             |                                                                            |
|        | 38400                 |                                                                            |

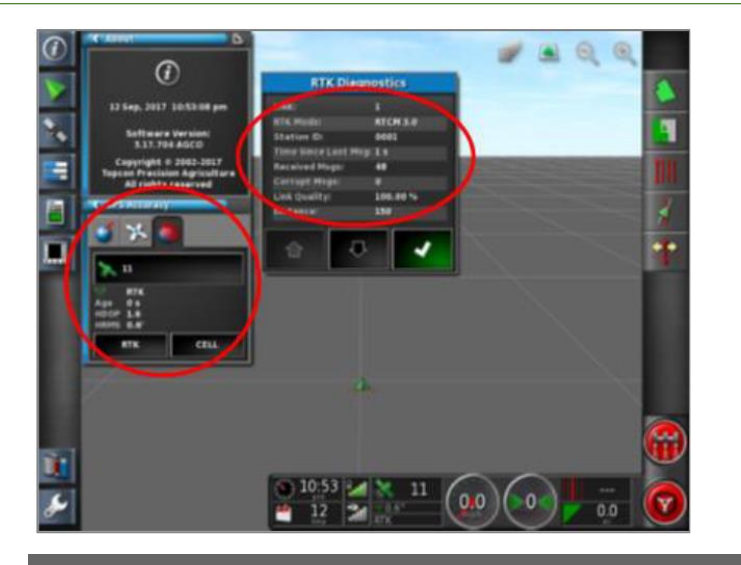

6 Return to the Run screen to confirm RTK under the GPS Accuracy window

Additionally, confirm **RTK Mode = RTCM 3.0** under the RTK Diagnostics window